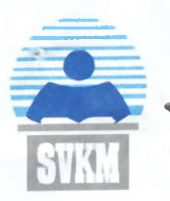

Shri Vile Parle Kelvani Mandal's Mithibal College of Arts, Chauhan Institute of Science and Amruthen Jivanial College of Commerce and Economics Empowered Autonomous - Affiliated to University of Mumbai

NAAC Accredited A<sup>++</sup> Grade, CGPA: 3.55 (November 2024) Best College (2016–17), University of Mumbai

Date: 18th June, 2025

## NOTICE

## STUDENTS REGISTERATION IN SAMARTH STUDENT PORTAL ABC/APAAR ID FOR THE ADMISSION TO DEGREE COLLEGE (Academic Year 2024-25)

The students who have secured their admission in the First Year Under-graduate & Postgraduate programs in the Academic Year 2024-25 are mandatorily required to fill the correct <u>Academic Bank of Credit (ABC)/ Automated Permanent Academic Account</u> <u>Registry (APAAR)</u> ID in Samarth Student Portal on or before 23<sup>rd</sup> June, 2025. The user manual is enclosed for your ready reference.

Prof. Krutika B. Desai

Cc to: 1) Degree College Vice-Principals 2) Convener of Examination 3) I/c Registrar

## Steps to Link your ABC Account in Samarth Student Portal

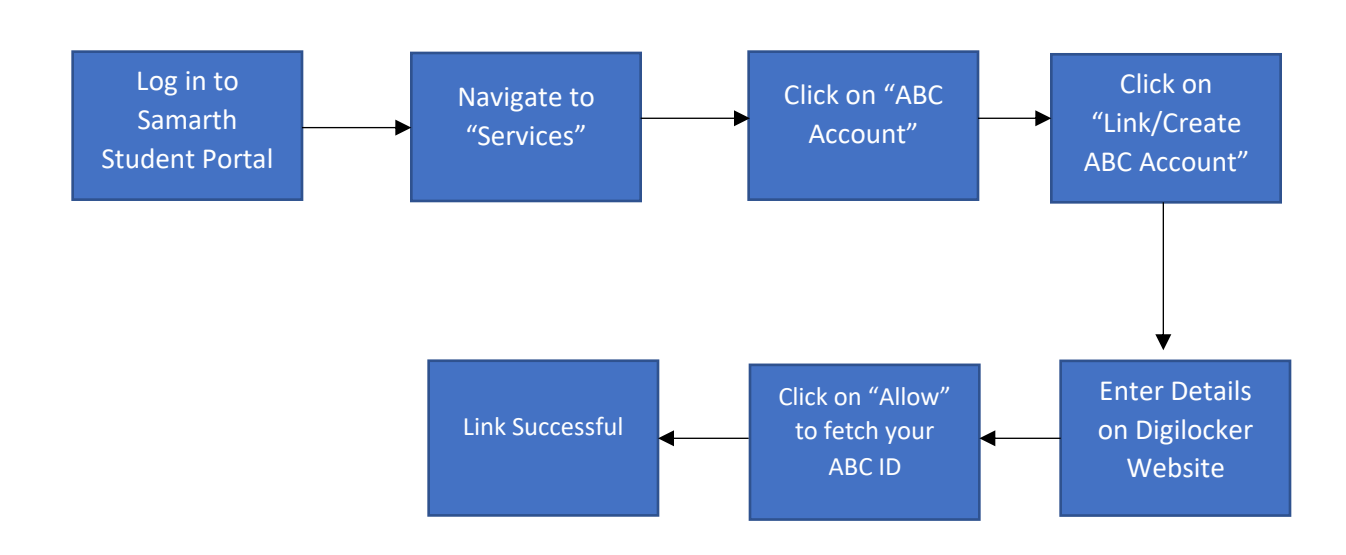

**Step 1: Log-in** to your institution's student portal using your Username and Password.

| Student Portal   |                |  |
|------------------|----------------|--|
| Sign In          |                |  |
| Username         |                |  |
| Demo User        |                |  |
| Password         |                |  |
|                  |                |  |
| Log              | in             |  |
| New Registration | Reset Password |  |

Step 2: Navigate to "Services" from the Side menu

| RU                       | RAM123                                                                 |
|--------------------------|------------------------------------------------------------------------|
| ≜Student ◆               | Home / Dashboard                                                       |
| Dashboard                | Announcement:                                                          |
| Profile                  | -Click here to Create/Link Your Academic Bank of Credits (ABC) Account |
| RAMMRS : Master of Rural |                                                                        |
| Fee                      |                                                                        |
| Course(s) Selection      | RAMMRS : MASTER OF RURAL<br>STUDIES(RAM SPL MASTER OF                  |
| Services                 |                                                                        |
| 윤Examination 👻           | CLICK HERE                                                             |
| ı≊Training & Placement → |                                                                        |
|                          | © Samarth eGov                                                         |
|                          |                                                                        |
|                          |                                                                        |

## Step 3: Click on "ABC Account"

| RU                                                                    |                                          |                         |                                             | <b>RAM123</b>  |
|-----------------------------------------------------------------------|------------------------------------------|-------------------------|---------------------------------------------|----------------|
|                                                                       | Home / Services                          |                         |                                             |                |
| ▲Student ▲<br>Dashboard<br>Profile<br>RAMMRS : Master of Rural<br>Fee | University<br>Website                    | Training &<br>Placement | ABC Website                                 | Swayam Website |
| Course(s) Selection<br>Services                                       | ABC Account<br>Link/Create<br>Click here | Launch                  | Attendance<br>View Attendance<br>Click here |                |

Step 4: Click on "Link/Create ABC Account"

| RU                           |        |                                                                                                    | <b>RAM123</b> |
|------------------------------|--------|----------------------------------------------------------------------------------------------------|---------------|
|                              |        |                                                                                                    |               |
| Left Student<br>≪Examination | *<br>* | Academic Bank of Credits Account Information                                                                           |               |
| 路Training & Placement        | -      | Key features                                                                                                    |               |
|                              |        | Online centralized system     Credit audit trail management     Credit accounting     Recognized learning achievements |               |
|                              |        | You have not linked your Academic Bank of Credits (ABC) account.<br>Click here to Link/Create your ABC Account         |               |
|                              |        | © Samarth eGov                                                                                                    |               |

Step 5: Enter your "Mobile No./Aadhar No./Username" on Digilocker Page.

First time users can create their Digilocker account using Mobile no. Or Aadhar No.

| ign In to your account!            | Verify OTP                                                |
|------------------------------------|-----------------------------------------------------------|
|                                    | DigiLocker has sent you an OTP to your registered         |
| Mobile Aadhaar/Username            | mobile (xxxxxx0088) and email (rame****@gmail.com)        |
| Mobile number                      | Enter OTP 💋                                               |
| nter vour registered Mobile number | Wait few minutes for the OTP,<br>do not refresh or close! |
| Next                               | Submit                                                    |
|                                    |                                                           |

Step 6: Click "Allow" to fetch your ABC ID to Samarth.

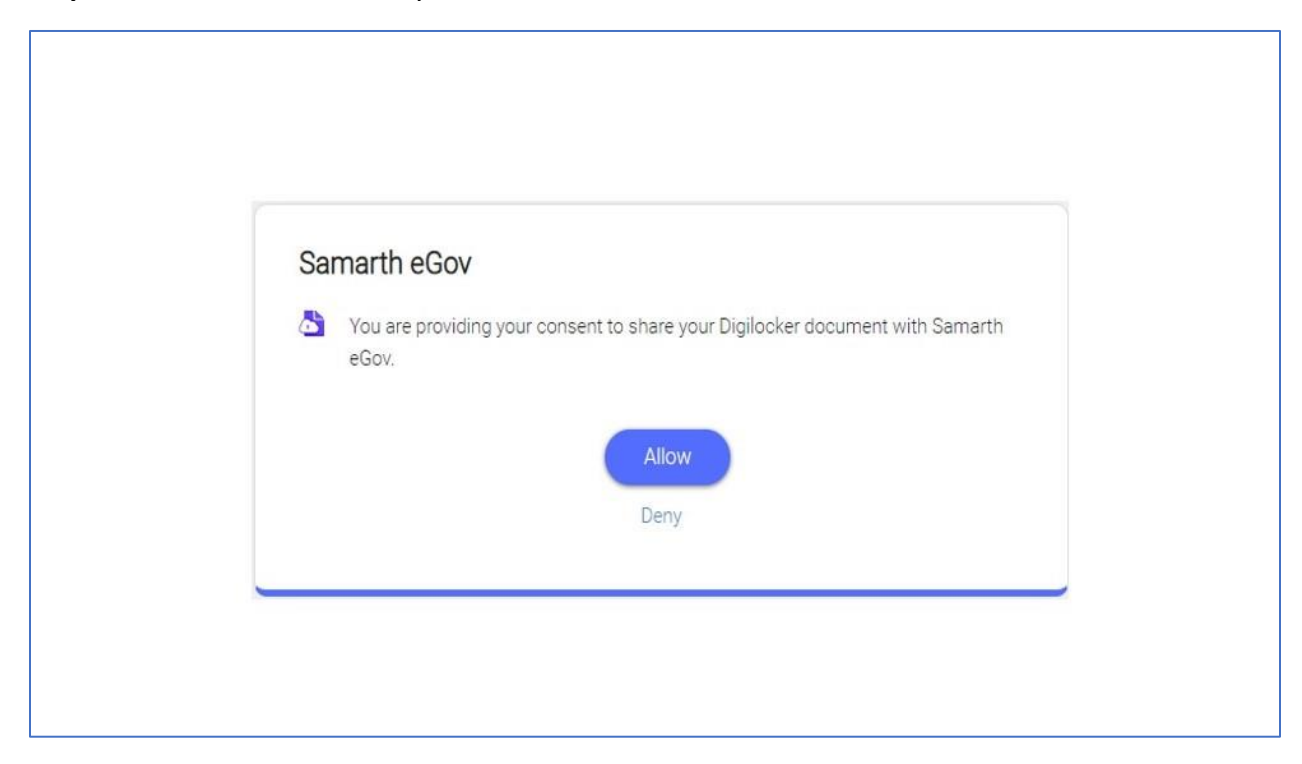

**Step 7:** Congratulations, you have successfully linked your ABC and Samarth Accounts.

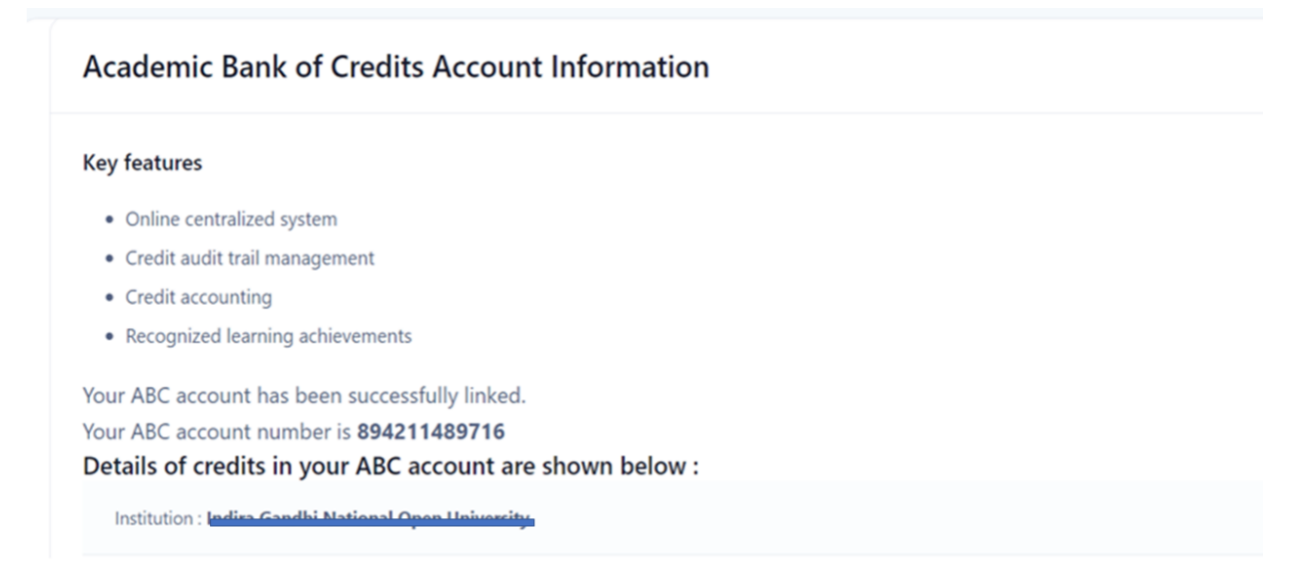

**Note:** In case of details mismatch the page will display **"There is a discrepancy in your details"**. Please contact your institute in this case and they will be able to link your ABC account after verifying details.

Ē

| Academic Bank of Credits Account Information                                                                                                    |               |
|----------------------------------------------------------------------------------------------------|---------------|
| Key features         • Online centralized system         • Credit audit thail management         • Credit accounting         • Recognized learning achievements    There's some discrepancy in ABC details that you have provided. Please contact the institute. |               |
| Student Enrollment Details                                                                                                    | ABC Details   |
| Name: BUS Student One                                                                                                    | Namesyonnanon |
| Gender:                                                                                                    | Gender: M     |
| D.O.B:                                                                                                    | D.O.8: 19     |
| Update your ABC Account                                                                                                    |               |
|                                                                                                    |               |
|                                                                                                    |               |
|                                                                                                    |               |
|                                                                                                    |               |
|                                                                                                    |               |